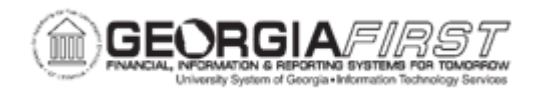

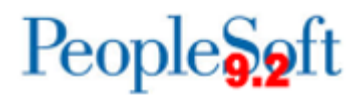

## EX.020.015 - Modifying a Travel Authorization

| Purpose                      | <ul> <li>To identify what status a travel authorization must be in to be modified.</li> <li>To learn how to modify a travel authorization.</li> </ul>                                                                                        |
|------------------------------|----------------------------------------------------------------------------------------------------|
| Description                  | A Travel Authorization must be in a pending status to be modified.<br>After an authorization has been submitted, it can't be modified.<br>Authorizations can only be modified when "saved for later" or<br>when returneded from an approver. |
| Security Role                | BOR PeopleSoft User                                                                                                    |
| Dependencies/<br>Constraints | A Travel Authorization must be in a pending status.                                                                                                    |
| Additional<br>Information    | None                                                                                                    |

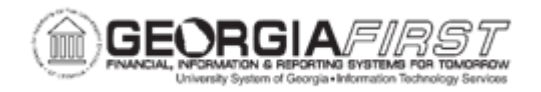

## **Procedure**

For this topic, let's modify a Travel Authorization that is "saved for later." Modify the authorization by splitting the mileage between two departments and by adding a Breakfast expense for the second day of travel.

| Step | Action                                                                                                    |
|------|----------------------------------------------------------------------------------------------------|
| 1.   | Click the NavBar icon.                                                                                                    |
| 2.   | Click the Menu link.                                                                                                    |
| 3.   | Click the Employee Self-Service link.                                                                                                    |
| 4.   | Click the Travel Authorization link.                                                                                                    |
| 5.   | Click the Modify link.                                                                                                    |
| 6.   | Click the Search button.                                                                                                    |
| 7.   | A list will be displayed if there are any pending authorizations. Otherwise, the system automatically opens up a pending item if it is the only transaction in that status.                                    |
|      | Click an entry in the Authorization ID column.                                                                                                    |
| 8.   | In this exercise, let's split the mileage for this proposed trip between two Departments.<br>As there are two mileage entries for this travel authorization, each entry will need to be<br>updated separately. |
| 9.   | Click the <b>Detail</b> button at the end of the row that's going to be modified.                                                                                                    |
| 10.  | Click the Accounting Detail link.                                                                                                    |
| 11.  | Make any changes to the chartfield from this Accounting Detail page.                                                                                                    |
|      | For this exercise, let's change an Account number, add a new chartfield line, and change the Department Number for the new line.                                                                               |
| 12.  | Enter the new value in the chartfield.                                                                                                    |
|      | To look up the new account number, click the look-up button next to each field to view applicable values.                                                                                                    |
| 13.  | Click the Account look-up button.                                                                                                    |
| 14.  | Either select a listing from the displayed values, or search for a specific range of accounts.                                                                                                    |
| 15.  | For this example, search for all accounts that begin with "64"                                                                                                    |
|      | Enter " <mark>64</mark> " in the <b>begins with</b> field.                                                                                                    |
| 16.  | Click the Look Up button.                                                                                                    |

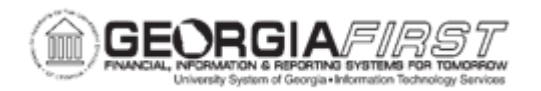

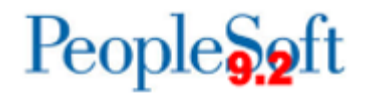

| Step | Action                                                                                                    |
|------|----------------------------------------------------------------------------------------------------|
| 17.  | Click an entry in the Account column.                                                                                                    |
| 18.  | Additional distribution lines can be added with the <b>Add ChartField Line</b> button. This would work for splitting the expense between departments, projects, and so forth.                        |
|      | Click the Add ChartField Line button.                                                                                                    |
| 19.  | When additional chartfield lines are added, make sure to allocate the total amount of expense between the multiple chartfield lines.                                                                 |
| 20.  | Update the Amount field for the first chartfield row.                                                                                                    |
|      | Enter "11.40" in the Amount field.                                                                                                    |
| 21.  | Update the <b>Amount</b> field for the second chartfield row.                                                                                                    |
|      | Enter "11.40" in the Amount field.                                                                                                    |
| 22.  | Click the <b>Dept</b> look-up button for the second row.                                                                                                    |
| 23.  | Enter the beginning digits of the Department to to charge the expense to by using the <b>begins with</b> field and click <b>Search</b> . Otherwise, select an entry directly from the provided list. |
| 24.  | Click an entry in the <b>Department</b> column. (Department numbers will vary based upon institution.)                                                                                               |
| 25.  | The expense has been split successfully between two Departments.                                                                                                    |
| 26.  | Click the <b>OK</b> button.                                                                                                    |
| 27.  | Click the Check Expense For Errors button.                                                                                                    |
| 28.  | Click the Return to Travel Authorization Entry link.                                                                                                    |
| 29.  | Click the <b>Detail</b> button at the end of another row that needs to be modified.                                                                                                    |
| 30.  | Click the Accounting Detail link.                                                                                                    |
| 31.  | Click the Add ChartField Line button.                                                                                                    |
| 32.  | When additional chartfield lines are added, make sure to allocate the total amount of expense between the multiple chartfield lines.                                                                 |
| 33.  | Update the Amount field for the first chartfield row.                                                                                                    |
|      | Enter "11.40" in the Amount field.                                                                                                    |
| 34.  | Update the <b>Amount</b> field for the second chartfield row.                                                                                                    |
|      | Enter "11.40" in the Amount field.                                                                                                    |
| 35.  | Click the <b>Dept</b> look-up button.                                                                                                    |

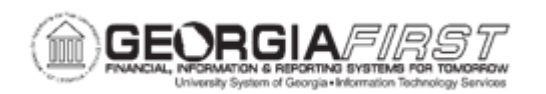

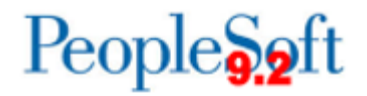

| Step | Action                                                                                                    |
|------|----------------------------------------------------------------------------------------------------|
| 36.  | Click an entry in the <b>Department</b> column.                                                              |
| 37.  | Click the <b>OK</b> button.                                                                                  |
| 38.  | Click the Check Expense For Errors button.                                                                   |
| 39.  | Click the Return to Travel Authorization Entry link.                                                         |
| 40.  | The final modification for this travel authorization will be to copy an existing expense line to a new date. |
| 41.  | Click the <b>Select</b> checkbox on the left side of the expense row that will be copied.                    |
| 42.  | Click the Copy Selected button.                                                                              |
| 43.  | Check that expense row for error or a warning message will appear.<br>Click the <b>OK</b> button.            |
| 44.  | Copy the expense row to only one date.<br>Enter "05/13/2024" in the <b>To Date</b> field.                    |
| 45.  | Click the <b>OK</b> button.                                                                                  |
| 46.  | Click the <b>vertical</b> scrollbar to navigate to the bottom of the page.                                   |
| 47.  | Click the Check For Errors button to check the entire report for errors.                                     |
| 48.  | To print this travel authorization, select the <b>Printable View</b> link near the bottom of the page.       |
| 49.  | Click the Save for Later button.                                                                             |